## ГРАНТ иегерлері үшін «Электрондық үкімет»

## веб-портал арқылы жоғары оқу орындарының білім беру бағдарламалары бойынша оқуға құжаттарды тапсыру және жоғары оқу орындарына түсу бойынша нұсқаулық

1. <u>Egov.kz</u> «Электрондық үкімет» порталының басты бетіндегі «Білім» батырмасын басыңыз.

| КАЗ РУС                                                                                                    | ENG                       |                   |                                                                                                    | Нашар көрушілер                 | режиміне көшу | 8 Кіру немесе Тіркелу                                                                                                    |  |  |  |
|----------------------------------------------------------------------------------------------------|---------------------------|-------------------|----------------------------------------------------------------------------------------------------|---------------------------------|---------------|----------------------------------------------------------------------------------------------------|--|--|--|
| еороороороороороороороороороороороорооро                                                                                                    |                           |                   | Портал бойынша іздеу Q 1414 бірыңғай байланыс орталығы<br>+7 7172 906 984 коңырау шалу тегін<br>ч7 7172 906 984 коңырау шалу ақылы<br>шетелден (интернет арқылы<br>ақысыз) |                                 |               | <ul> <li>Бірыңғай байланыс орталығы</li> <li>коңырау шалу тегін</li> <li>коңырау шалу ақылы</li> <li>четегоден (интернет арқылы<br/>ақысыз)</li> </ul> |  |  |  |
| төле                                                                                                    | МДЕР АШЫҚ ҮКІМЕТ          | ЖЕКЕ КАБИНЕТ      | ҚЫЗМЕТТЕРДІ АПРОБАЦИЯЛАУ                                                                                                    | МЕМЛЕКЕТТІК КӨРСЕТІЛЕТІН ҚЫЗМЕТ | ТЕР ТІЗІЛІМІ  | ПОРТАЛ ТУРАЛЫ КӨМЕК                                                                                                    |  |  |  |
| Электрондық қатысу<br>Киберқауіпсіздік<br>Жасанды интеллект және Үлкен деректер<br>Аstana Hub<br>Денсаулық сақтау<br>Каржы<br>Еңбек және әлеуметтік қорғау |                           |                   |                                                                                                    |                                 |               |                                                                                                    |  |  |  |
| АЗАМАТТАРҒА / БИЗНЕСКЕ ОНЛАЙН ҚЫЗМЕТТЕР БІР ТІЗІМДЕ У МЕМЛЕКЕТТІК ОРГАНДАР БОЙЫНША ҚЫЗМЕТТЕР У                                                             |                           |                   |                                                                                                    |                                 |               |                                                                                                    |  |  |  |
| <b>8</b>                                                                                                    | ОТБАСЫ                    | денсаулы          | қ сақтау 🔪 🔁                                                                                                    | БІЛІМ                           | 2             | ЖҰМЫСҚА ОРНАЛАСТЫРУ ЖӘНЕ<br>ЖҰМЫСПЕН ҚАМТЫЛУ                                                                                                    |  |  |  |
|                                                                                                    | ӘЛЕУМЕТТІК ҚАМТАМАСЫЗ ЕТУ | АЗАМАТТЫ ИММИГРАL | К, МИГРАЦИЯ ЖӘНЕ<br>ЦИЯ                                                                                                    | ЖЫЛЖЫМАЙТЫН МҮЛІК               |               | КЕДЕН ЖӘНЕ САЛЫҚТАР                                                                                                    |  |  |  |
|                                                                                                    | ҚҰҚЫҚТЫҚ КӨМЕК            | КӨЛІК ЖӘН         | іе<br>кациялар                                                                                                    | ТУРИЗМ ЖӘНЕ СПОРТ               | ٢             | ӘСКЕРИ ЕСЕП ЖӘНЕ ҚАУІПСІЗДІК                                                                                                    |  |  |  |

2. Бұдан кейін **«Жоғары білім»** батырмасын басу керек. **«Жоғары білім»** батырмасын басқаннан кейін <u>«Жоғары оқу орындарының білім беру</u> бағдарламалары бойынша оқуға жоғары оқу орындарына құжаттарды қабылдау және оқуға қабылдау» батырмасын басыңыз.

| KA3 PYC ENG                         |                                                  |                                                                          |                                                                           |                            | Нашар көрушіл                                                                                         | ер режиміне көш                                                                                                    | шу <u>8 Кіру</u> немесе <u>Тіркелу</u>            |            |
|-------------------------------------|--------------------------------------------------|--------------------------------------------------------------------------|---------------------------------------------------------------------------|----------------------------|----------------------------------------------------------------------------------------------------|----------------------------------------------------------------------------------------------------|---------------------------------------------------|------------|
| e₀gov                               | Содоог Мемлекеттік қызметтер және онлайн ақпарат |                                                                          | Портал байынша іздеу Q                                                    |                            | <b>14</b><br>+7 7172                                                                                  | <ul> <li>Бірыңғай байланыс орталы<br/>қоңырау шалу тегін</li> <li>906 984</li> <li>шетелден (интернет арқыла<br/>ақысыз)</li> </ul> | ғы                                                |            |
| төлемдер                            | АШЫҚ ҮКІМЕТ                                      | ЖЕКЕ КАБИНЕТ                                                             | ҚЫЗМЕТТЕРДІ АПРОБАІ                                                       | циялау і                   | МЕМЛЕКЕТТІК КӨРСЕТІЛЕТІН ҚЫЗМЕ                                                                        | ЕТТЕР ТІЗІЛІІ                                                                                                    | МІ ПОРТАЛ ТУРАЛЫ КӨ                               | <b>MEK</b> |
| Мектепке дейінгі білі<br>Орта білім | м <b>&gt;</b>                                    | Басты бет / Азаматтарға / Е<br>ЖОҒАРҒЫ БІЛІМ<br>КЫЗМЕТТЕР (8)            | іілім / Жоғарғы білім                                                     |                            |                                                                                                    |                                                                                                    |                                                   |            |
| Колледждер<br>Жоғарғы білім         | >                                                | Білім беруге ГРАНТ<br>ақ жоғары білім бе<br>алушыларға әлеуме            | ТАРДЫ тағайындау, сондай-<br>ру ұйымдарында білім<br>еттік қолдау көрсету | Білім б     беру           | беру қызметімен айналысуға лицензия                                                                   | 🕑 Шетел,                                                                                                    | де оқитын студенттерді тіркеу                     |            |
| Жоғарғы оқу орнынан                 | н кейінгі білім 💙                                | <ul> <li>Білім алушыларды<br/>үлгілері бойынша а<br/>қабылдау</li> </ul> | білім беру ұйымдарының<br>уыстыру және қайта                              | Шетел,<br>оқу ко<br>қабыл; | де академиялық ұтқырлық шеңберінде<br>нкурсына қатысу үшін құжаттар<br>дау                            | Білім б<br>құжатт                                                                                                    | еру ұйымдарынан шығатын ресми<br>арды апостильдеу |            |
|                                     |                                                  | 🥑 Білім туралы құжат                                                     | тардың телнұсқаларын өөрү                                                 | Жоғарі<br>оқыту<br>қабыл,  | ы білім беру бағдарламалары бойынша<br>үшін жоғары оқу орындарына құжаттар<br>дау және оқуға қабылдау |                                                                                                    |                                                   |            |

3. Порталда <u>авторландыру</u> жасаңыз және "Қызметке онлайн тапсырыс беру" батырмасы бойынша өтіңіз.

| төлемдер                                                                                                    | АШЫҚ ҮКІМЕТ                                                      | ЖЕКЕ КАБИНЕТ                                                                                                    | ҚЫЗМЕТТЕРДІ АПРОБАЦИЯЛАУ                     | МЕМЛЕКЕТТІК КӨРСЕТІЛЕТІН ҚЫЗМЕТТЕР ТІЗІЛІМІ                   | ПОРТАЛ ТУРАЛЫ  | КӨМЕК |  |  |  |
|----------------------------------------------------------------------------------------------------|------------------------------------------------------------------|----------------------------------------------------------------------------------------------------|----------------------------------------------|---------------------------------------------------------------|----------------|-------|--|--|--|
| 2                                                                                                    |                                                                  |                                                                                                    |                                              |                                                               | WED            |       |  |  |  |
| электронды қыз                                                                                                    | иеттердталу кезінде сізде                                        | рде қиындық пайда болса                                                                                                    | а, виртуалды операторға жүпне алас           | b13                                                           | ЖАБУ           |       |  |  |  |
|                                                                                                    |                                                                  |                                                                                                    |                                              |                                                               |                |       |  |  |  |
|                                                                                                    |                                                                  | Басты бет / Азаматтарға / Б                                                                                                    | ілім / Жоғарғы білім                         |                                                               |                |       |  |  |  |
| Мемлекеттік орган                                                                                                    |                                                                  |                                                                                                    |                                              |                                                               |                |       |  |  |  |
| ҚР Білім және ғылым ми                                                                                                    | инистрлігі                                                       |                                                                                                    |                                              |                                                               | 📄 ОНЛАЙН СҰРАУ | >     |  |  |  |
| Қызметті алушылар                                                                                                    |                                                                  |                                                                                                    | VLIDMOT                                      |                                                               |                | -     |  |  |  |
| Жеке тұлғалар                                                                                                    |                                                                  | Waren Kirik Ga                                                                                                    | 6                                            |                                                               |                | 127   |  |  |  |
| қызметті ұсыну тәсілдері жоғары оілім беру бағдарламалары бойынша оқыту үшін жоғары оқу орындарына құжаттар қабылдау                                             |                                                                  |                                                                                                    |                                              |                                                               |                | және  |  |  |  |
| Жоғары және жоғары о<br>білім ұйымы                                                                                                    | қу орнынан кейінгі                                               | оқуға қасылдау                                                                                                    |                                              |                                                               |                |       |  |  |  |
| «Азаматтарға арналған<br>корпорациясы» КЕАҚ                                                                                                    | үкімет» мемлекеттік                                              | < <u>Айдар парағына өту</u>                                                                                                    |                                              |                                                               |                |       |  |  |  |
| «Электрондық үкімет» г                                                                                                    | юрталы                                                           | 🔨 Сіз авторизац                                                                                                    | циялаудан өтпедіңіз. Қызметті алу у          | лін <b>авторизациялаудан өтү</b> немесе <b>тіркелу</b> керек. |                |       |  |  |  |
| Қызмет құны                                                                                                    |                                                                  | <u> </u>                                                                                                    |                                              |                                                               |                |       |  |  |  |
| Тегін                                                                                                    |                                                                  |                                                                                                    |                                              |                                                               |                |       |  |  |  |
| Қызмет көрсету мерзімі                                                                                                    | i<br>z z                                                         | і Жоғары оқу о                                                                                                    | рындарына <b>ақылы негізде</b> түсу үшін сіл | еме бойынша өтіңіз.                                           |                |       |  |  |  |
| жоғары ізлім беуу бағдарламалары бойынша<br>оқыту үшін жоғары оқу орындарына құжаттар<br>қабылдау және оқуға қабылдау - 1 жұмыс күні; <b>Кызметті онлайн алу</b> |                                                                  |                                                                                                    |                                              |                                                               |                |       |  |  |  |
| Жоғары және (немесе) жоғары оку орнынан<br>кейіні білім беру урымдарында білім<br>1. Порталда авторизациядан өтіп "Онлайн сұратым" батырмасын басыңыз.           |                                                                  |                                                                                                    |                                              |                                                               |                |       |  |  |  |
| Азаматтардың жекелеге<br>– ақ қорғаншылықтағы                                                                                                    | серу э жұлыс күп,<br>ен санаттарына, сондай<br>(қамқоршылықтағы) | <ol> <li>Этінімді толтырып оған ЭЦК (электрондық цифрлық қолтаңба) немесе смс-паролінің көмегімен қол қойыңыз (міндетті түрде мобильдік азаматтар базасында<br/>тіркеу бар болу қажет).</li> </ol> |                                              |                                                               |                |       |  |  |  |

4. Электрондық құжаттар тізімі:

- жалпы орта (орта жалпы), техникалық және кәсіптік (бастауыш және орта кәсіптік, орта білімнен кейінгі) немесе жоғары құжаттардың электрондық көшірмесі(ақпараттық жүйелерде ақпарат болмаған жағдайда)

- 3 х 4 өлшемді сандық фотосурет;

- 075/у нысанындағы медициналық анықтама;

- ¥БТ сертификаты;

- білім беру грантын тағайындау туралы электрондық анықтама (бар болса)

- басым құқықтар мен квоталарды беруді растайтын құжаттар.

5. Өтінішті толтырыңыз және оған <u>ЭЦК</u> (электрондық цифрлық қолтаңба) немесе SMS пароль арқылы қол қойыңыз <u>(азаматтардың ұялы деректер базасында тіркелу міндетті).</u>

6. Жеке кабинетте <u>(«Алынған қызметтер тарихы» бөлімінде)</u> көрсетілген уақыт ішінде келіп түсетін өтінішіңізді өңдеу туралы хабарламаны оқыңыз.